## Getting started with e-books - a step-by-step guide

To access our downloadable e-books you will need:

- An internet connected computer, laptop, ipad/tablet, or iphone/smartphone with internet access enabled. Remember the basic level Amazon Kindle eBook reader is not compatible with our eBook lending system but a Kindle Fire is.
- A valid library membership number.
- A valid library pin number or password.
- PC and MAC desktop users will need Adobe Digital Editions. This is available via the Adobe website.
- All other Apple users will need the Adobe Bluefire App. Android users will require the Aldiko App. Both are available free via the Apple Apps store and the Android Marketplace.

#### How does it work?

#### Step 1 – Browse

You can go directly to our e-books website and search for books there (URL). You can do that by clicking here. You will be asked for your library membership number and password before you can complete a search.

You can look for e-books by searching the LibrariesNL online library database (URL). Simply search for books as normal and the system will tell you if we have an e-book version available.

## Step 2 – Check Out

Once you have selected an e-book you wish to borrow simply click on 'add to basket' and the item will be ready when you wish to download it. Note: if a title is not available you may put a reserve on it. You will then receive an email when the title is available for checkout.

Once you have selected all the e-books you wish to borrow (you are able to borrow or reserve up to 6 at any one time), click on 'proceed to checkout'.

## Step 3 – Download and enjoy!

Once you have clicked on 'proceed to checkout', your title will be processed. Once processed, you are ready to download your e-books. Click on the download button under each title and the e-book will be downloaded to your device. Remember if you do not already have Adobe Digital Editions installed on your PC or MAC desktop, or a recognised e-reader app, the system will prompt you to download and activate this software before you can download your e-books.

E-books are loaned for up to 28 days. Items will automatically delete once this loan period has expired.

# Need help?

Once you've logged onto our e-books website you can click on the 'Help?' link for more information and advice.

You can also download our e-book Frequently Asked Questions guide using the link below.

If you like the idea of free e-books, but haven't yet joined your library now might be a great time to do so. Click on this this link to join or visit one of our libraries.